# SQLDE 取扱説明書

2020/11/01 株式会社ライフガード

### はじめに

ご利用にあたり、下記についてご了承ください。

- ・SQLDEは月額780円(30日間)の製品です。
- ・ライセンス管理にパルティオソフト株式会社のソフト電池を使用しています。インストール時に自動で導入されます。
- ・ユーザー単位でのインストールになります。
- ・1ユーザー1回に限り、体験版として14日間利用できます。
- ・継続して利用される際は、購入して頂くようお願いいたします。

## SQLDEの画面構成と名称

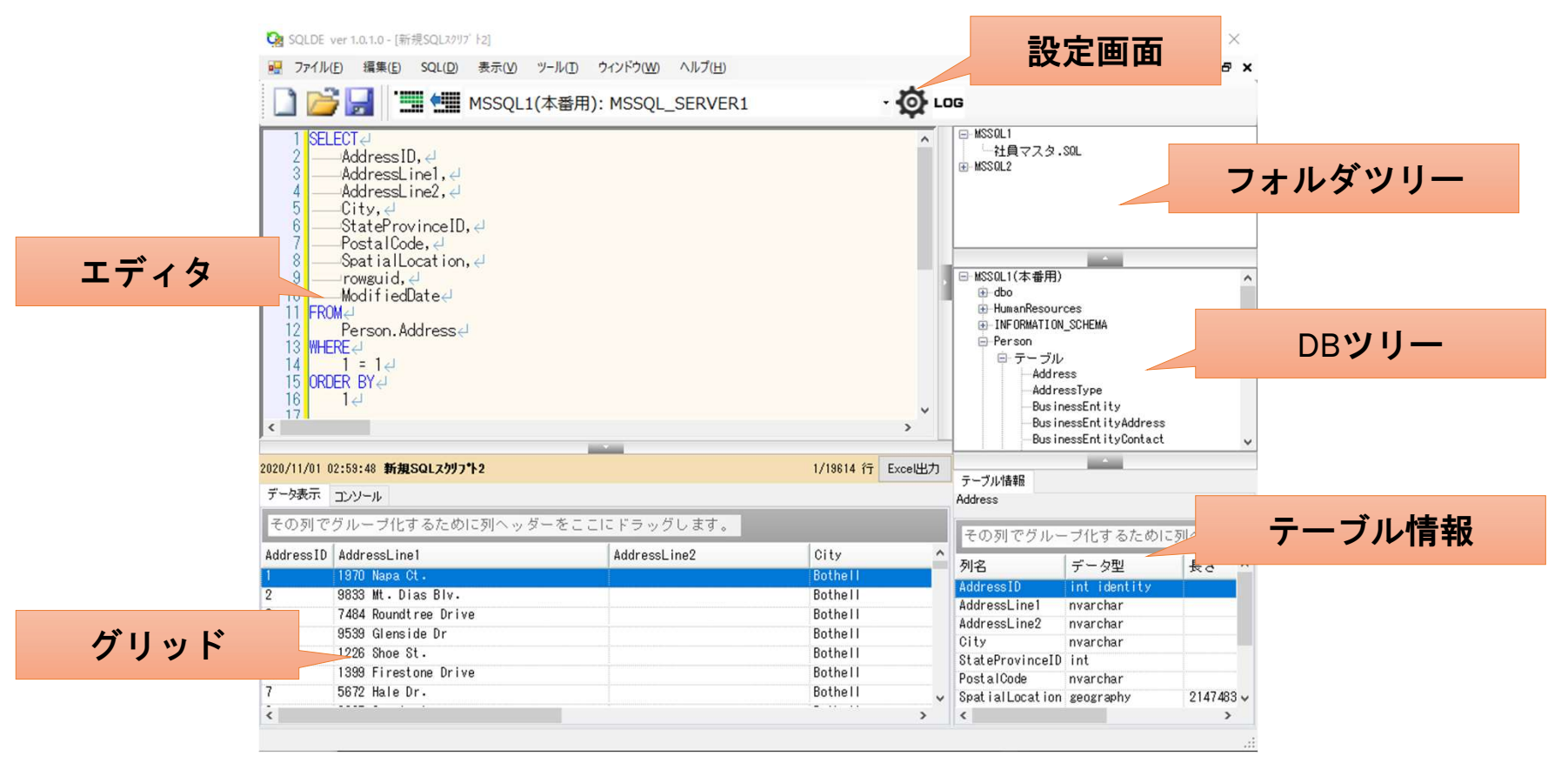

## SQLDEの構成について

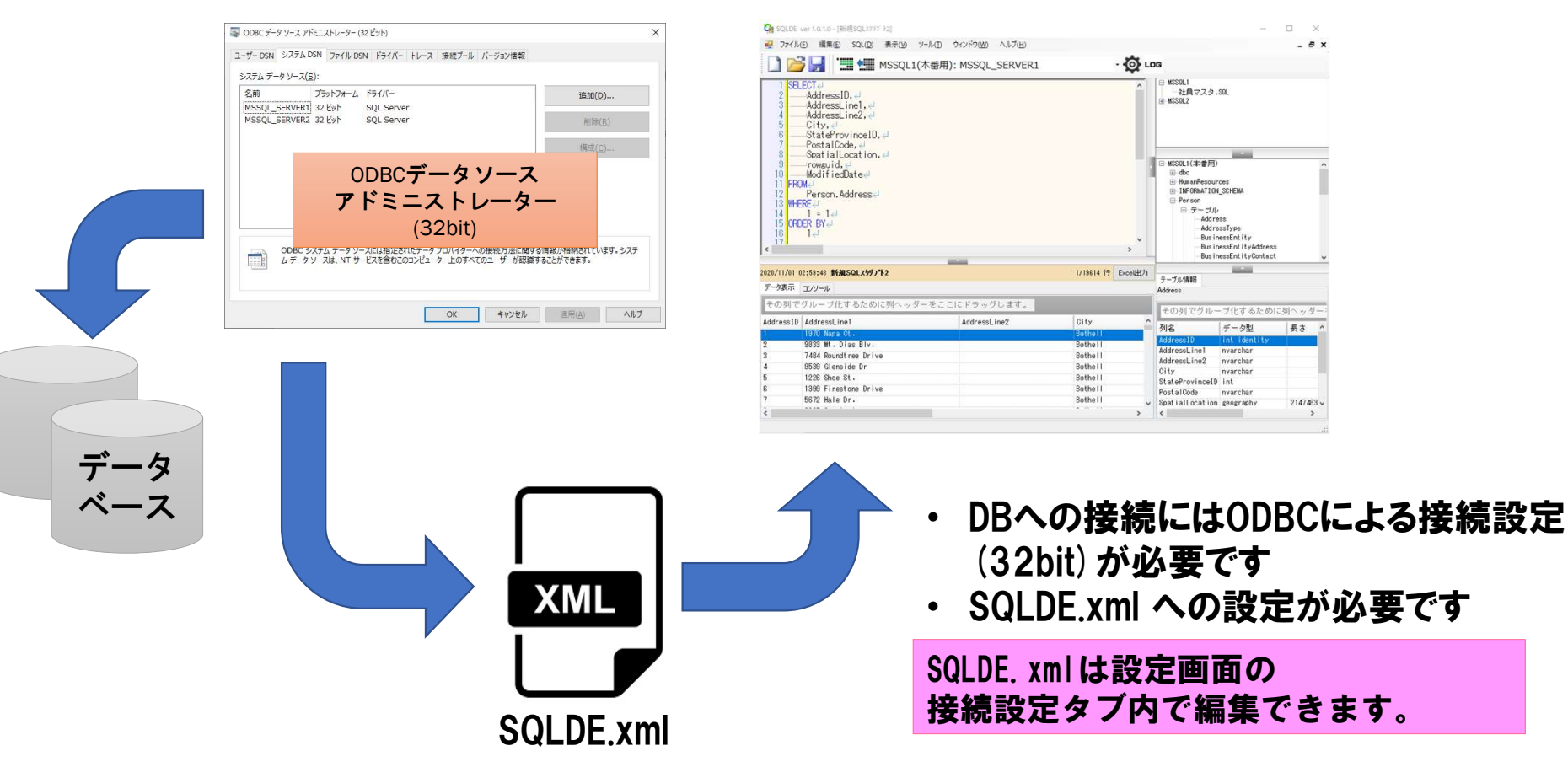

## ODBC接続設定について

### SQLDE.xml

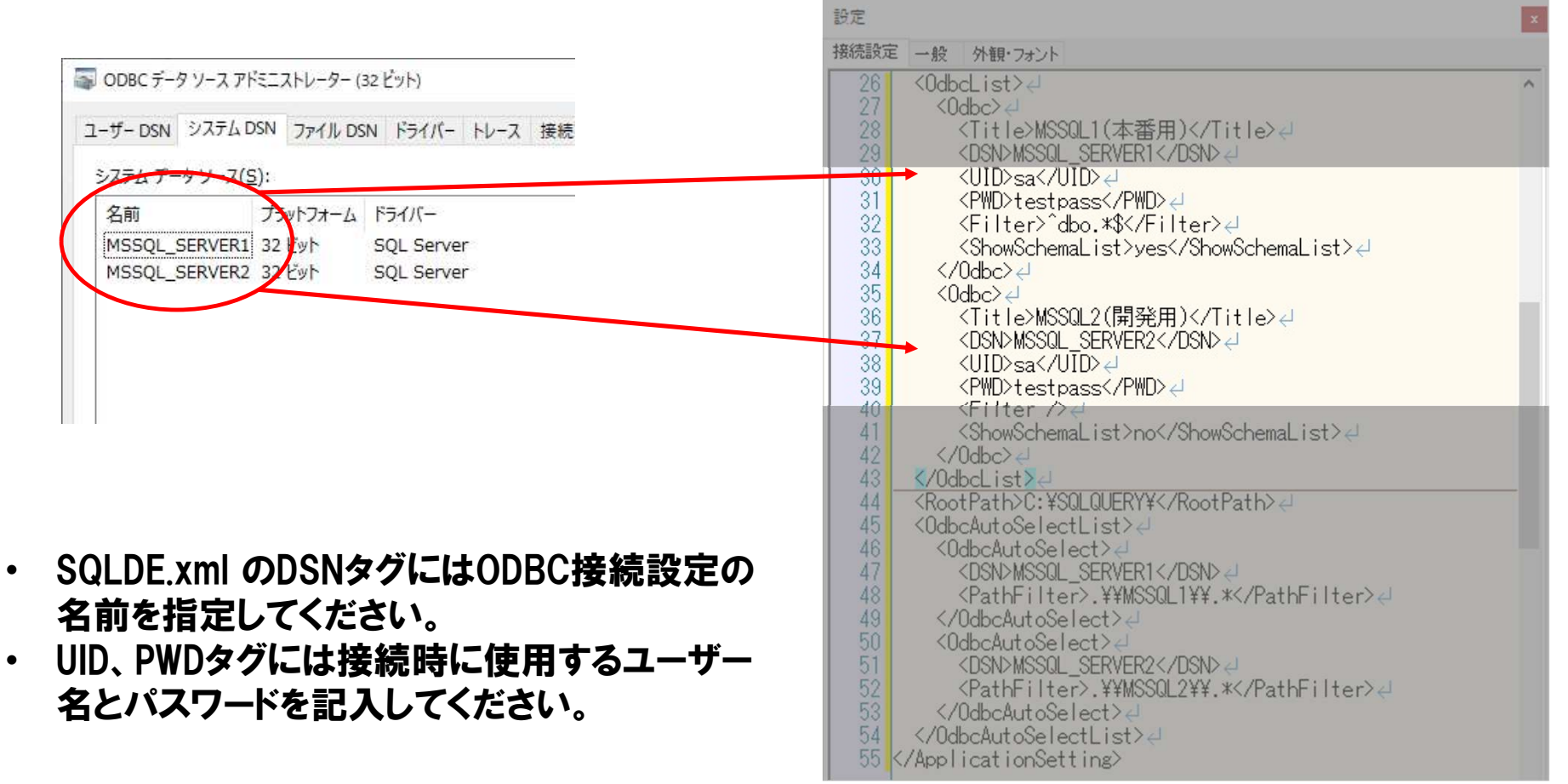

### フォルダツリーについて

SQLDE.xml

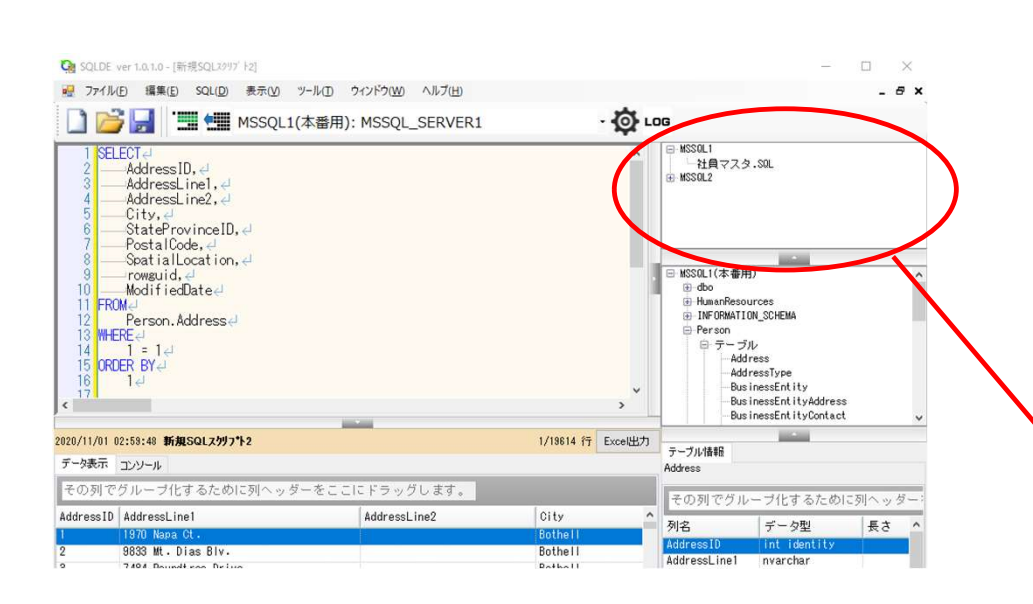

### SQLDE.xml のROOTPATHタグにはクエリの 保存されるフォルダを指定してください。

| 07.74 |                                                 |                                                                   | L_ |
|-------|-------------------------------------------------|-------------------------------------------------------------------|----|
| 接続設定  | 三一般                                             | 外観・フォント                                                           |    |
| 26    | <0db                                            | list≻e                                                            | ^  |
| 27    | <0                                              | ldbc>4                                                            |    |
| 28    |                                                 | <title>MSSQL1(本番用)</title> d                                      |    |
| 29    |                                                 | <dsn>MSSQL_SERVER1</dsn> 2                                        |    |
| 30    |                                                 |                                                                   |    |
| 31    |                                                 | <pwd>testpass(/PWD&gt;4</pwd>                                     |    |
| 32    |                                                 | (Filter) dbo *\$(/Filter)                                         |    |
| 33    |                                                 | <pre><showschemal ist="">ves</showschemal></pre>                  |    |
| 34    | 11                                              | Odbo>z                                                            |    |
| 25    | ž                                               |                                                                   |    |
| 36    | 10                                              | CTi+la>MSSOL2(閉発田)//Ti+la>/I                                      |    |
| 37    |                                                 | CONDMSSOL SERVER2                                                 |    |
| 38    |                                                 |                                                                   |    |
| 39    |                                                 | (PWD)tectpace(/PWD)                                               |    |
| 10    |                                                 | Chilton Ad                                                        |    |
| 40    |                                                 | (ShowSchomal ict)no(/ShowSchomal ict)/                            |    |
| 41    | ()                                              | (Induction and the station of the word reliant state)             |    |
| 72    | 2/04                                            | bd ist                                                            |    |
| 40    | (Rec                                            | vtPath20: VS0L0UERVVZ/RoatPath27L                                 | -  |
| 44    | KNOC                                            |                                                                   |    |
| 46    |                                                 | ldbclutoSelect>4                                                  |    |
| 47    |                                                 | <dsndmssql_server1< dsnd<="" th=""><th></th></dsndmssql_server1<> |    |
| 48    |                                                 | <patheilter> ¥¥MSSOL1¥¥ *</patheilter> 4                          |    |
| 49    | ()                                              | OdoclutoSelect>d                                                  |    |
| 50    | K                                               | IdbalutoSelect>4                                                  |    |
| 51    |                                                 | <pre>CDSNDMSSQL_SERVER2</pre> /DSND 4/                            |    |
| 52    |                                                 | <patheilter> ¥¥MSSOL2¥¥ *</patheilter> 4                          |    |
| 53    | ()                                              | IndocautoSelect>4                                                 |    |
| 54    | 04</th <th>holutoSelectList&gt;4</th> <th></th> | holutoSelectList>4                                                |    |
| 55    | (Annl                                           | icationSetting                                                    |    |
| 00    | V UPP I                                         | Toat for locit (THB/                                              |    |

### スキーマツリーについて

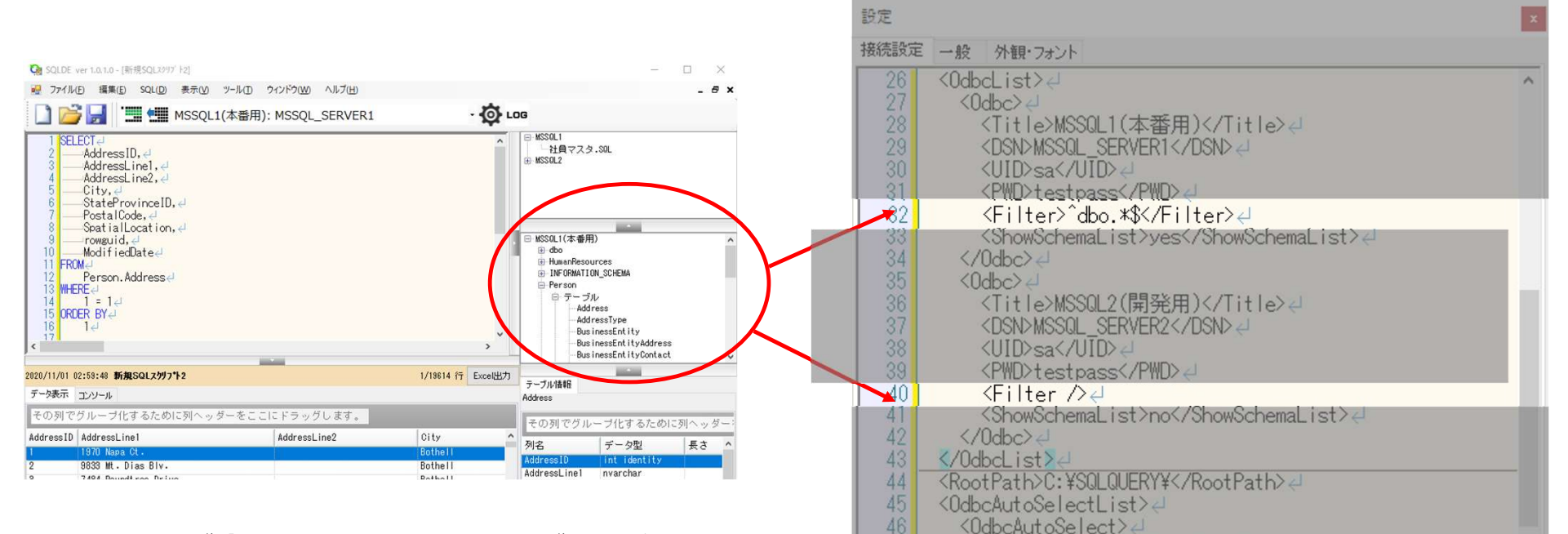

47

- Odbcタグ内のShowSchemaListタグをyesにする とスキーマツリーにテーブルとビューが表示されます。
- Odbcタグ内のFilterタグで表示対象を指定した正 規表現に一致したオブジェクトだけに絞り込めます。 (例) <Filter><sup>^</sup>dbo.\*\$</Filter>

#### 起動時にDB接続とオブジェクトの読出しを行うため、起動完了 までの時間が遅くなります。

<PathFilter>.¥¥MSSQL1¥¥.\*</PathFilter>

起動が遅い場合は、ShowSchemaListタグをnoにしてください。

<DSN>MSSQL\_SERVER1</DSN>

</OdbcAutoSelect>↩ <OdbcAutoSelect>↩

### ODBC自動選択機能について

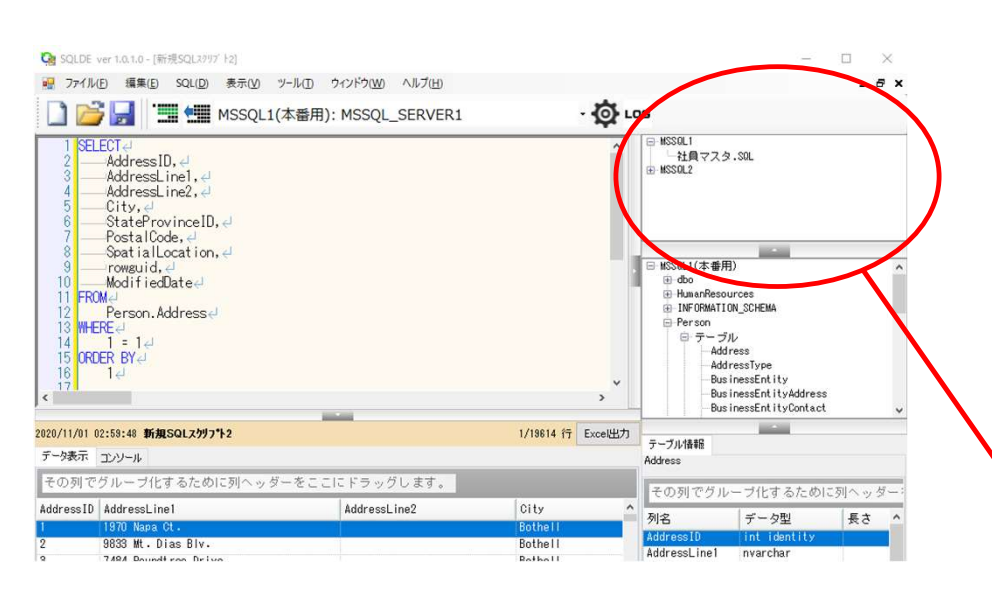

OdbcAutoSelectタグを指定すると、フォルダツリー部でファイルを ダブルクリックした際、ファイルパスに含まれる文字列によって、 DSNを自動で選択させることができます。指定方法は正規表現 で記述してください。

「.¥¥MSSQL1¥¥.\*」とすると、ファイルパスに"MSSQL1"が含まれ ている場合、自動でDSNがMSSQL\_SERVER1に設定されます。 OdbcAutoSelectタグは複数指定可能です。

| 87.7E |                                                                                               | × |
|-------|-----------------------------------------------------------------------------------------------|---|
| 接続設定  | 一般 外観・フォント                                                                                    |   |
| 26    | <0dbcList>↓                                                                                   | ^ |
| 27    | <0dbc>↓                                                                                       |   |
| 28    | <title>MSSQL1(本番用)</title> ┛                                                                  |   |
| 29    | <pre><dsn>MSSQL_SERVER1</dsn></pre>                                                           |   |
| 30    | <uid>sa</uid>                                                                                 |   |
| 31    | <pwd>testpass</pwd>                                                                           |   |
| 32    | <filter>^dbo.*\$</filter> ↩                                                                   |   |
| 33    | <showschemalist>yes</showschemalist> 4                                                        |   |
| 34    | 0dbc ↩                                                                                        |   |
| 35    | <0dbc>                                                                                        |   |
| 36    | <title>MSSQL2(開発用)</title> ↩                                                                  |   |
| 37    | <pre><dsndmssql_server2< <="" dsnd="" pre=""></dsndmssql_server2<></pre>                      |   |
| 38    | <uid>sa</uid> ↓                                                                               |   |
| 39    | <pwd>testpass</pwd>                                                                           |   |
| 40    | <filter ∕="">Ų</filter>                                                                       |   |
| 41    | <pre><showschemalist>no</showschemalist>d</pre>                                               |   |
| 42    |                                                                                               |   |
| 43    | <pre>{/UdbcList&gt;</pre>                                                                     |   |
| 44    | <pre><kootpath>U: #SULUUEKY #</kootpath>@<br/></pre>                                          |   |
| 48    | <ul> <li><ul> <li><ul> <li><ul></ul></li></ul></li></ul></li></ul>                            |   |
| 40    |                                                                                               |   |
| 47    | Y NUNIVINOUL_OERVERIN/DONV ↔<br>ZPathEiltary XXM990L1XX xZ/PathEiltaryzL                      |   |
| 40    | <pre></pre>                                                                                   |   |
| 50    | <pre>(OdbcAutoSelect)</pre>                                                                   |   |
| 51    | <pre><codecations =="" c<="" compare="" compared="" th="" to=""><th></th></codecations></pre> |   |
| 52    | <patheilter> ¥¥MSSQL2¥¥ *</patheilter> 4                                                      |   |
| 53    | 0dbcAutoSelect ↩                                                                              |   |
| 54    |                                                                                               |   |
| 55 -  | <pre></pre>                                                                                   |   |
|       |                                                                                               |   |

### テーブル情報について

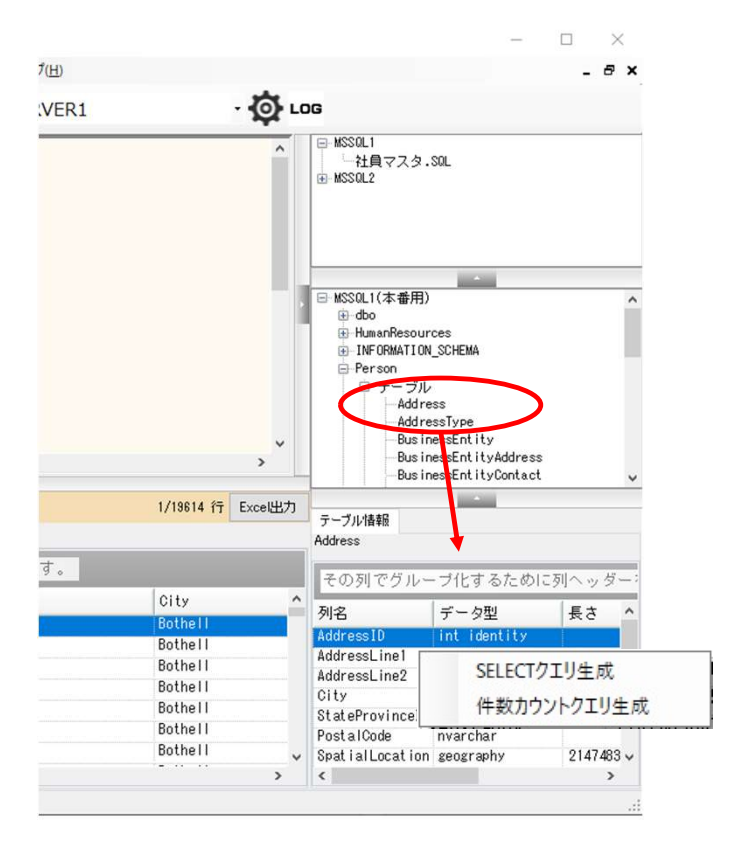

### 1. スキーマツリーにて、テーブルやビューをダブル クリックすると、テーブル情報が表示されます。

- テーブル情報部分で右クリックすると、
   [SELECTクエリ生成]、【件数カウントクエリ生成]メニューが表示されます。
- SELECTクエリ生成 SELECTクエリをワンクリックで生成する機能で す。
- 4. 件数カウントクエリ生成
   件数カウントクエリをワンクリックで生成する機
   能です。

「SQLDE**起動⇒スキーマツリーから対象テーブル選択⇒テーブル情報表示** ⇒SELECT**クエリ生成」という流れで、すばやくデータの確認が可能です**。

### Excel 出力機能について

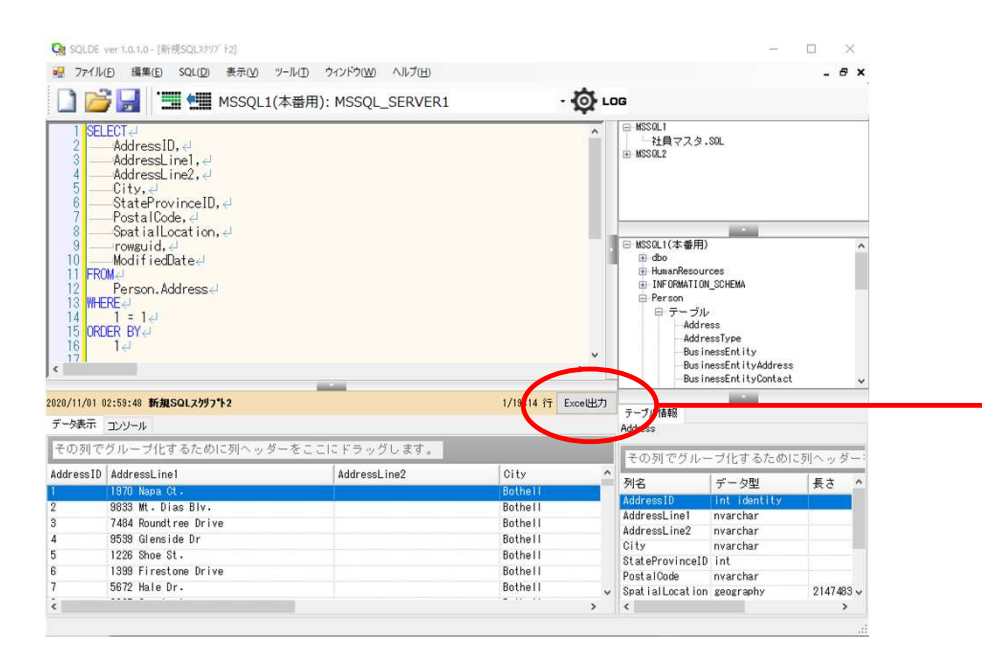

| 日動作                                         |                                  | SQLX997 F2_20201101_133806.x | ISX - 休仔消め *  | 使希              |
|---------------------------------------------|----------------------------------|------------------------------|---------------|-----------------|
| ファイル                                        | ホーム 挿入 ページレイアウト 数式               | データ 校閲 表示                    | ~IJ           |                 |
| ĥ                                           | X MSゴシック ~ 10 ~ A                | · ∧*   Ξ Ξ = ≫~   ee         | 折り返して全体を表示する  | 標準 ~            |
| в <i>I</i> <u>U</u> ~ <u>A</u> ~ <u>A</u> ~ |                                  |                              | セルを結合して中央揃え ~ | ž • 📴 • % 🤊 🐄 🐝 |
| クリップボ                                       | (- K 15) 7x>h                    | 同都で                          | 15            | 数値 5            |
| A1                                          | ▼ : × ✓ f <sub>x</sub> AddressID |                              |               |                 |
|                                             | АВ                               | С                            | D             | E               |
| 1 Add                                       | ressID AddressLine1              | AddressLine2                 | City          | StateProvinceID |
| 2 1                                         | 1970 Napa Ct.                    |                              | Bothell       | 79              |
| 3 2                                         | 9833 Mt. Dias Blv.               |                              | Bothell       | 79              |
| 4 3                                         | 7484 Roundtree Drive             |                              | Bothell       | 79              |
| 5 4                                         | 9539 Glenside Dr                 |                              | Bothell       | 79              |
| 6 5                                         | 1226 Shoe St.                    |                              | Bothell       | 79              |
| 7 6                                         | 1399 Firestone Drive             |                              | Bothell       | 79              |
| 8 7                                         | 5672 Hale Dr.                    |                              | Bothell       | 79              |
| 9 8                                         | 6387 Scenic Avenue               |                              | Bothell       | 79              |
| 10 9                                        | 8713 Yosemite Ct.                |                              | Bothell       | 79              |
| 11 10                                       | 250 Race Court                   |                              | Bothell       | 79              |
| 12 11                                       | 1318 Lasalle Street              |                              | Bothell       | 79              |
| 13 12                                       | 5415 San Gabriel Dr.             |                              | Bothell       | 79              |
| 14 13                                       | 9265 La Paz                      |                              | Bothell       | 79              |
| 15 14                                       | 8157 W. Book                     |                              | Bothell       | 79              |
| 16 15                                       | 4912 La Vuelta                   |                              | Bothell       | 79              |
| 17 16                                       | 40 Ellis St.                     |                              | Bothell       | 79              |
| 18 17                                       | 6696 Anchor Drive                |                              | Bothell       | 79              |
| 19 18                                       | 1873 Lion Circle                 |                              | Bothell       | 79              |
| 20 19                                       | 3148 Rose Street                 |                              | Bothell       | 79              |
| 21 20                                       | 6872 Thornwood Dr.               |                              | Bothell       | 79              |
| 22 21                                       | 5747 Shirley Drive               |                              | Bothell       | 79              |

### 3ステップでExcel保存が可能です。データの再読み込みもなく、高速です。

- 1. Excel出力ボタンを押す
- 2. ファイル保存先を指定する
- 3. Excelが表示される

## クエリ消失防止機能について

|                                                                                                    | 🎒 SQLDE_2011.log - Xモ帳 ロ 🗙                                                                                                    |
|----------------------------------------------------------------------------------------------------|----------------------------------------------------------------------------------------------------|
| Q SQLDE ver 1.0.1.0 - (新現SQL2797 F2)                                                                                                    | ファイル(F) 編集(E) 書式(O) 表示(V) ヘルプ(H)                                                                                                    |
|                                                                                                    | ModifiedDate                                                                                                    |
| 🛄 📂 🚽 🛄 MSSQL1(本番用): MSSQL_SERVER1 🔹 🏠 LOG                                                                                                    | FROM                                                                                                    |
| 1       SELECT社       ● MSSOL1         2       AddressID, ↓       ● 社員マス         3       AddressLine1, ↓       ● MSSOL2         4       AddressLine2, ↓       ● MSSOL2         5       ● City, ↓       ● StateProvinceID, ↓         7       PostalCode, ↓       ●         8       Sertial Location ↓       ●                                                                                                    | Person.Address<br>WHERE<br>1 = 1<br>ORDER BY<br>1                                                                                                    |
| <ul> <li>Spatial Location, e</li> <li>Spatial Location, e</li> <li>Spatial Location,</li></ul> | < 2020/11/01 08:51:26 MSSQL_SERVER1<br>2020/11/01 13:38:02 MSSQL_SERVER1><br>SELECT<br>AddressID,<br>AddressLine1,<br>AddressLine2,<br>City,<br>StateProvinceID |
| 2020/11/01 02:59:48 新規SQLスクリフト2 1/19614 行 Excel出力                                                                                                    | PostalCode.                                                                                                    |
| データ表示 コンソール Address                                                                                                    | SpatialLocation,                                                                                                    |
| その列でグルーブ化するために列ヘッダーをここにドラッグします。       その列でグルーズ化するために列ヘッダーをここにドラッグします。         Address ID       AddressLine2       City         ・       LOGボタンを押すと、クエリの実行ログが表示されます。         この機能で用単純フロナクにたちいざます。                                                                                                    | rowguid,<br>ModifiedDate<br>FROM<br>Person.Address<br>WHERE<br>1 = 1                                                                                            |
| <ul> <li>この機能で美常校「時もクエリの消失を防さます。</li> <li>ログは月単位でファイルを分けています。</li> </ul>                                                                                                    | ORDER BY                                                                                                    |

<---- 2020/11/01 13:38:02 MSSQL\_SERVER1 -----

### その他

他にも下記の機能があります。

- ・SQLからC#のソースコード生成
- ・SQLを1行にする機能
- SQL連続実行機能

### ライセンスと購入について

ライセンス管理にパルティオソフト株式会社のソフト電池を利用 しています。

2020年11月時点では、月額780円で販売開始させて頂いております。

- ・1ユーザーにつき1ライセンス
- ・複数端末へのインストール不可

以上よろしくお願いいたします。